### Finding Data

There are times when you just want to display some records that fit a certain criteria or you want to count how many of an item there are. FileMaker Pro allows you carry out such searches.

#### Displaying all the Drama Videos

Let's say we just wanted to show all the DRAMA videos that Movie Magic has in stock.

1 Your MOVIE MAGIC database should be open and set to the VIDEO LIST layout.

| 🗟 FileMaker Pro - [Movie Magic]                                                                                                    |                                                                                                    |  |
|----------------------------------------------------------------------------------------------------|----------------------------------------------------------------------------------------------------|--|
| Pie Edit View Insert Format Requests Scripts Window Help         □       □       □       □       □       □       □       □       □       □       □       □       □       □       □       □       □       □       □       □       □       □       □       □       □       □       □       □       □       □       □       □       □       □       □       □       □       □       □       □       □       □       □       □       □       □       □       □       □       □       □       □       □       □       □       □       □       □       □       □       □       □       □       □       □       □       □       □       □       □       □       □       □       □       □       □       □       □       □       □       □       □       □       □       □       □       □       □       □       □       □       □       □       □       □       □       □       □       □       □       □       □       □       □       □       □       □       □       □       □       □       □       □       □< | 2 Click on the FIND MODE button (or press CTRL+F or COMMAND+F).                                                             |  |
| Find     MOVIE MAGIC       Uge     Video List       Layout:     Video List       Video Title     11/09/2008       Video Title     Category       Request:     Category                                                                                                    | 3 In FIND MODE blank field boxes are<br>provided. It is in these boxes that<br>you enter the data that you want to<br>find. |  |

| 🗟 FileMaker Pro - [Movie Magic]       |                                          |                      |                                                                             |                                              |
|---------------------------------------|------------------------------------------|----------------------|-----------------------------------------------------------------------------|----------------------------------------------|
| 🍸 File Edit View Insert Format f      | Requests Scripts Window Help             |                      |                                                                             | ×                                            |
| D 😅 • 🗹 🎒 🖉 🐇 🖬 🛍                     |                                          |                      |                                                                             |                                              |
| Arial 12                              |                                          |                      |                                                                             |                                              |
| Find                                  | MOVIE MAGIC                              |                      | 4 Click in the CATEGO                                                       | DRY box and                                  |
| Layout:                               | Video List                               |                      | enter:                                                                      |                                              |
| Video Lis 🕨                           | 11/09/2008                               |                      | dram                                                                        | ia                                           |
| 1 1 1 1 1 1 1 1 1 1 1 1 1 1 1 1 1 1 1 |                                          |                      |                                                                             |                                              |
| Video Title                           | Category Classication Number in          | ) Stock Release Year | Price                                                                       |                                              |
| Request:                              | Category Classication Number in          | n Stock Release Year | Price                                                                       | -                                            |
| Request:<br>T<br>Totat<br>1<br>Omit   | Category Classication Number in<br>drama | I Stock Release Year | 5 Click on the FIND b                                                       | utton at the left                            |
| Image: Symbols     Image: Symbols     | Category Classicalis Number in<br>Idrama | I Stock Release Year | 5 Click on the FIND b<br>of the screen (or pr<br>or <return> key).</return> | utton at the left<br>ess the <enter></enter> |

| <ul> <li>FileMake</li> <li>File Edit</li> <li>□</li></ul> | er Pro - [Movie Magic]<br>View Insert Format Record | s Scripts Window         | Help                                | R 2                          | - <b>- X</b><br>- # X                                            |                                                      |
|-----------------------------------------------------------|-----------------------------------------------------|--------------------------|-------------------------------------|------------------------------|------------------------------------------------------------------|------------------------------------------------------|
| Arial<br>Browse<br>II P T D<br>Layout:                    | - 1 <u>7</u> - 8*                                   | A B I U<br>MOVIE<br>Vide | E MAGIC                             | 6                            | Just the drama video<br>displayed.                               | os should be                                         |
|                                                           | Video Titie                                         | 11/0<br>Category Cla     | 9/2008<br>ssication Number in Stock | Release Year Price           |                                                                  |                                                      |
| Record:<br>1<br>Found:<br>2<br>Total:<br>9                | Titanic<br>The Da Vinci Code                        | Drama 🏄<br>Drama         | M 5<br>M 4                          | 1997 \$ <b>7</b><br>2005 \$1 | The number of reco<br>program found is lis<br>BOOKMARK at the le | rds that the<br>sted under the<br>eft of the screen. |

#### Searching for Different Data

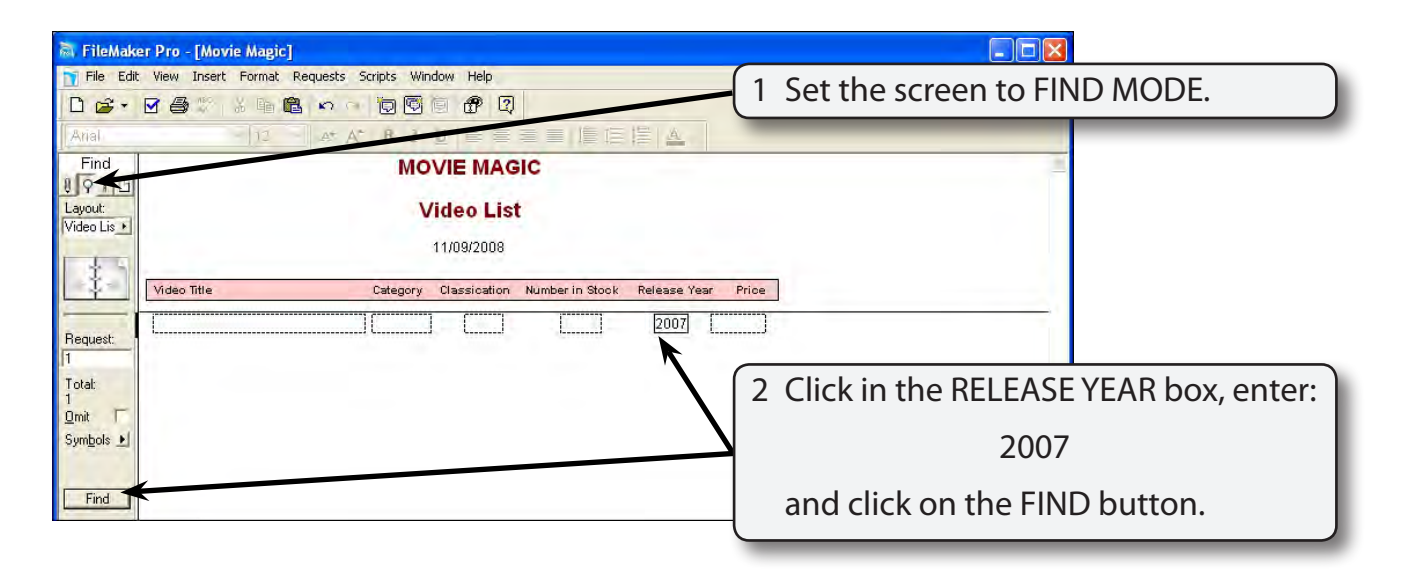

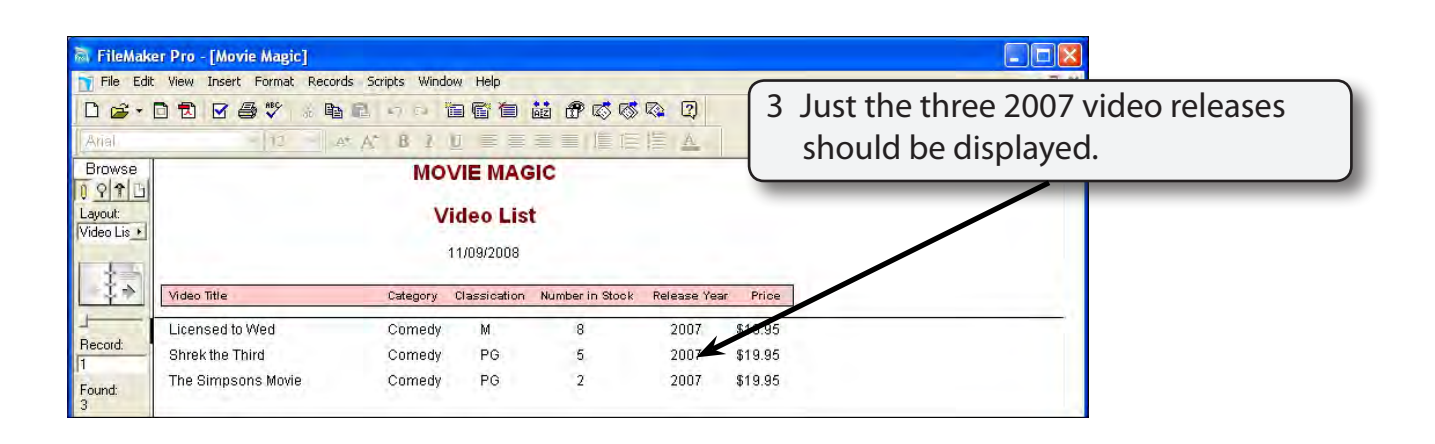

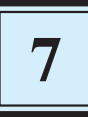

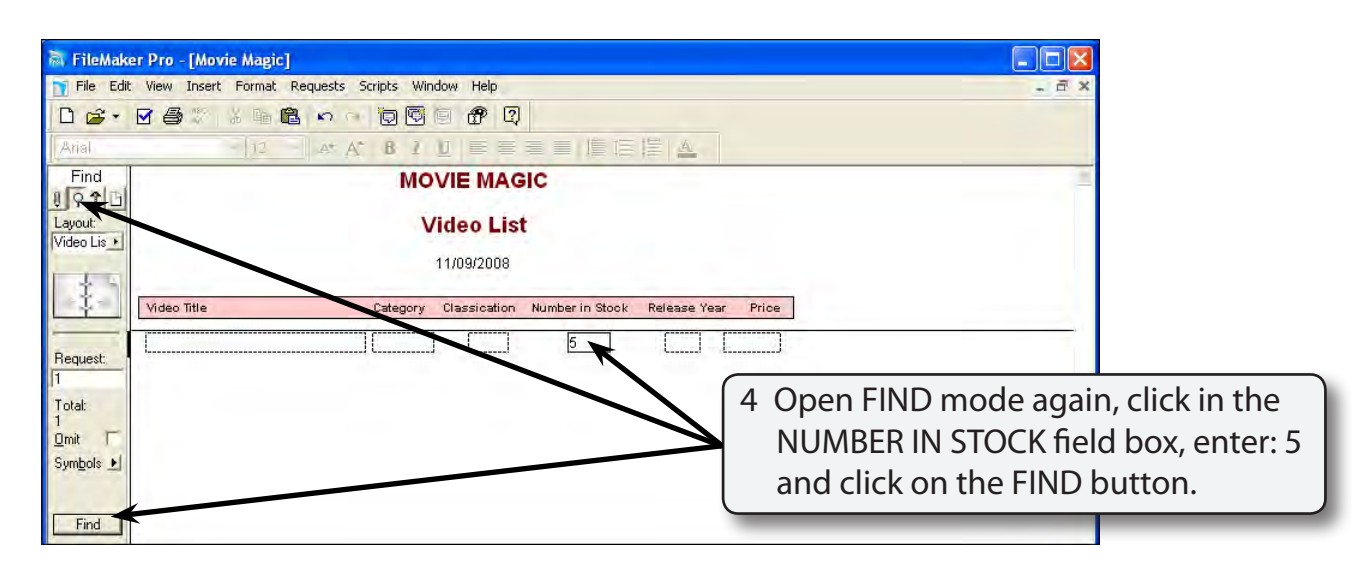

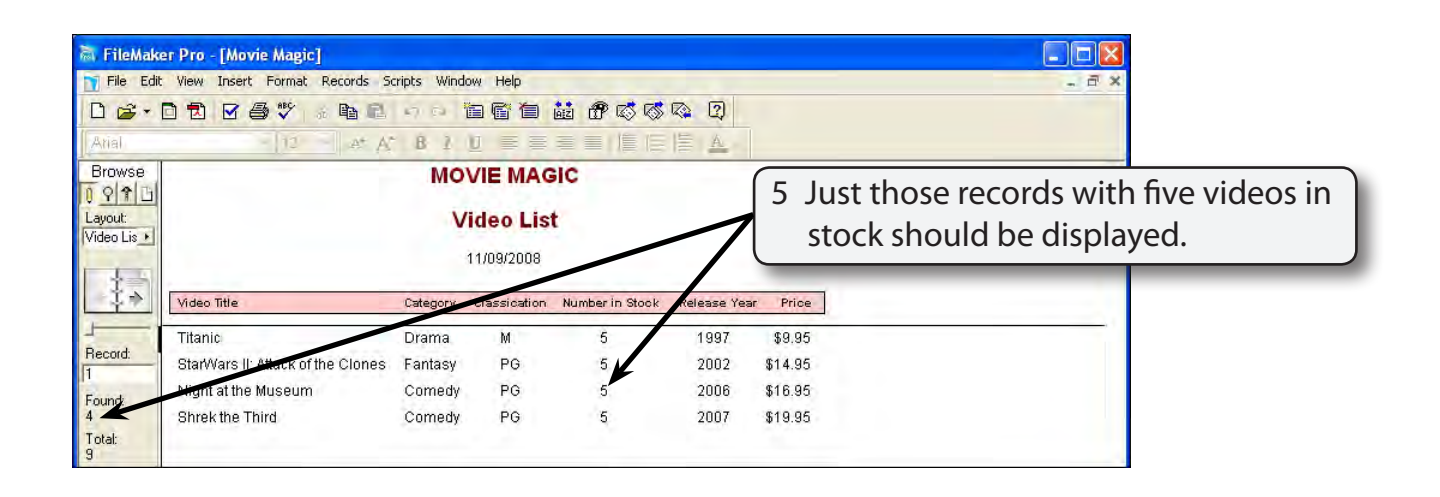

#### **Sorting Found Records**

The found records can be sorted into order.

| in FileMaker Pro - [Movie<br>File Edit View Insert                                                               | e Magic]<br>Formet: Records: Soripts: Window: Help<br>通道学校 · Bay Do Lance: 新聞家社 - 読んののでので、ので、ので、                       | 1 Click on the SORT button in the<br>STANDARD Toolbar.                                                                    |
|----------------------------------------------------------------------------------------------------|----------------------------------------------------------------------------------------------------|----------------------------------------------------------------------------------------------------|
| Arial<br>Browse                                                                                                  | MOVIE MAGIC                                                                                                    |                                                                                                    |
| Video Title<br>Record:<br>1<br>Found:<br>4<br>StarWars II: A<br>Night at the M<br>Shrek the Thi<br>9<br>Unsorted | Current Layout (Video List)<br>Category<br>Classication<br>Number in Stock<br>Price<br>Release Year<br>Video Title<br> | 2 Clear the SORT ORDER frame, move<br>the VIDEO TITLE field into the SORT<br>ORDER frame and click on the SORT<br>button. |

| <ul> <li>FileMake</li> <li>File Edit</li> <li>D 22 ▼</li> <li>Arial</li> </ul> | er Pro - [Movie Magic]<br>: View Insert Format Records Sc<br>12 12 14 14 14 14 14 14 14 14 14 14 14 14 14 | ripts Wind | ow Help                            | <b></b>         |              |         | - 7 ×                                                   |
|--------------------------------------------------------------------------------|----------------------------------------------------------------------------------------------------|------------|------------------------------------|-----------------|--------------|---------|---------------------------------------------------------|
| Browse                                                                         |                                                                                                    | MO         | VIE MAC<br>/ideo Lis<br>11/09/2008 | BIC<br>t        |              | 3       | The 4 found records should now be in VIDEO TITLE order. |
| ~Ţ                                                                             | Video Title                                                                                               | Category   | Classication                       | Number in Stock | Release Year | r Price |                                                         |
|                                                                                | Night at the Museum                                                                                       | Connedy    | PG                                 | 5               | 2006         | \$16.95 |                                                         |
| Record:                                                                        | Shrek the Third                                                                                           | Comedy     | PG                                 | 5               | 2007         | \$19.95 |                                                         |
| Found                                                                          | StarWars II: Attack of the Clones                                                                         | Fantasy    | PG                                 | 5               | 2002         | \$14.95 |                                                         |
| 4<br>Total:<br>9<br>Sorted                                                     | Titanic                                                                                                   | Drama      | М                                  | 5               | 1997         | \$9.95  |                                                         |

# NOTE: This has only sorted the four found records, not the whole database. If you were to return all the records to the screen, they would not be sorted into VIDEO TITLE order.

#### **More Detailed Searches**

You can carry out more complicated searches. For example, you might want to know which videos contribute over \$70 to the stock.

| 🗟 FileMake                                        | er Pro - [Movie Magic]<br>Wew Insert Format Records St | cripts Window          | Help            |         |              |                                                  |
|---------------------------------------------------|--------------------------------------------------------|------------------------|-----------------|---------|--------------|--------------------------------------------------|
| Arial<br>Browse<br>O O O O<br>Layout:<br>Stock Im | Data List<br>Video List                                | B 2 U<br>MOVI<br>Stock | E MAGIC         |         | 1            | Set the screen to the STOCK<br>INVENTORY layout. |
| 43-1                                              | Video Title                                            | Release Year           | Number in Stock | Price   | Total Amount |                                                  |
|                                                   | Night at the Museum                                    | 2006                   | 5               | \$16.95 | \$84.75      |                                                  |
| Record:                                           | Shrek the Third                                        | 2007                   | 5               | \$19.95 | \$99.75      |                                                  |
| Found                                             | Star/Wars II: Attack of the Clones                     | 2002                   | 5               | \$14.95 | \$74.75      |                                                  |
| 4                                                 | Titanic                                                | 1007                   | 5               | \$0.05  | £40.75       |                                                  |

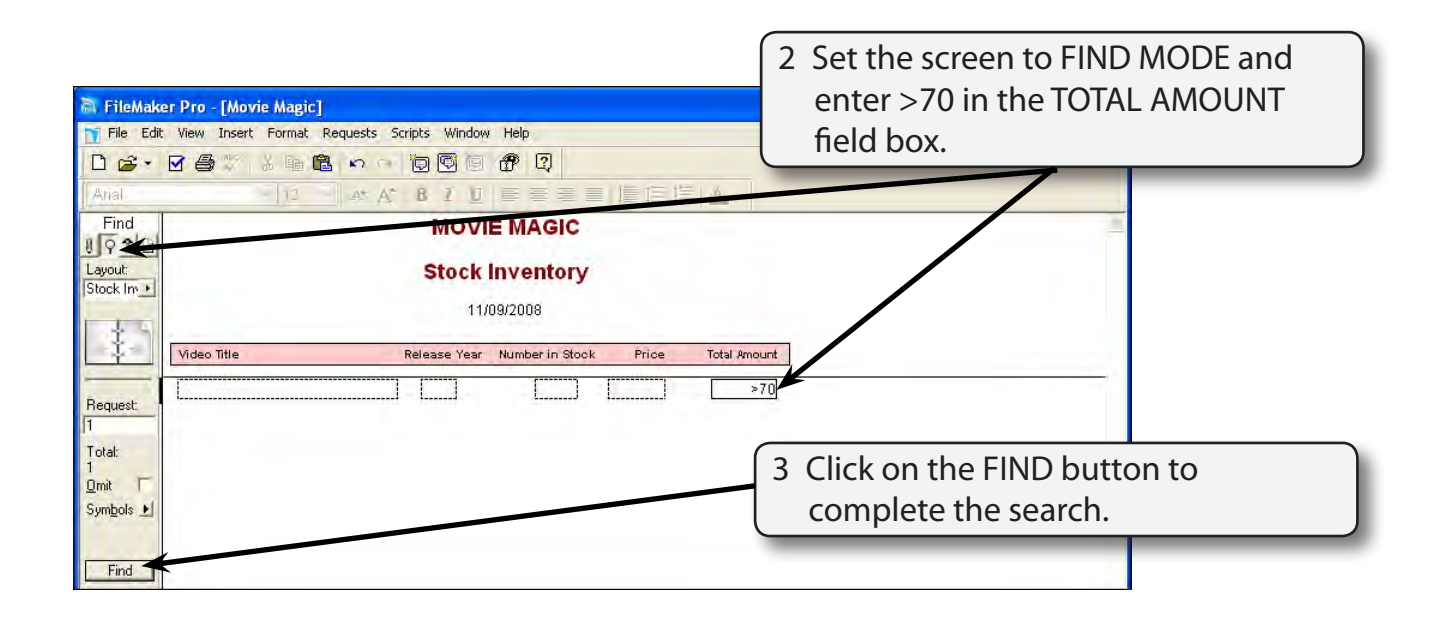

## NOTE: > stands for greater than. It means that records that contain more than \$70 in the TOTAL AMOUNT field will be displayed.